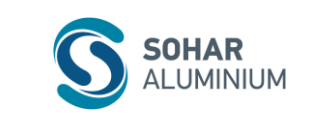

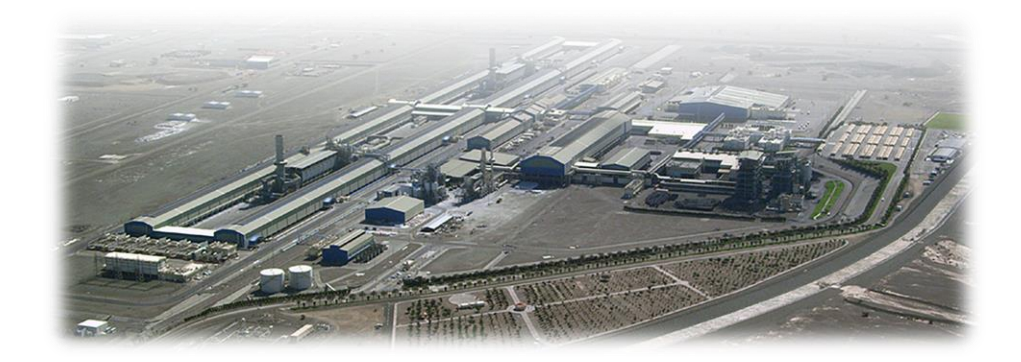

# **User Manual - EXTERNAL CANDIDATE USER MANUAL**

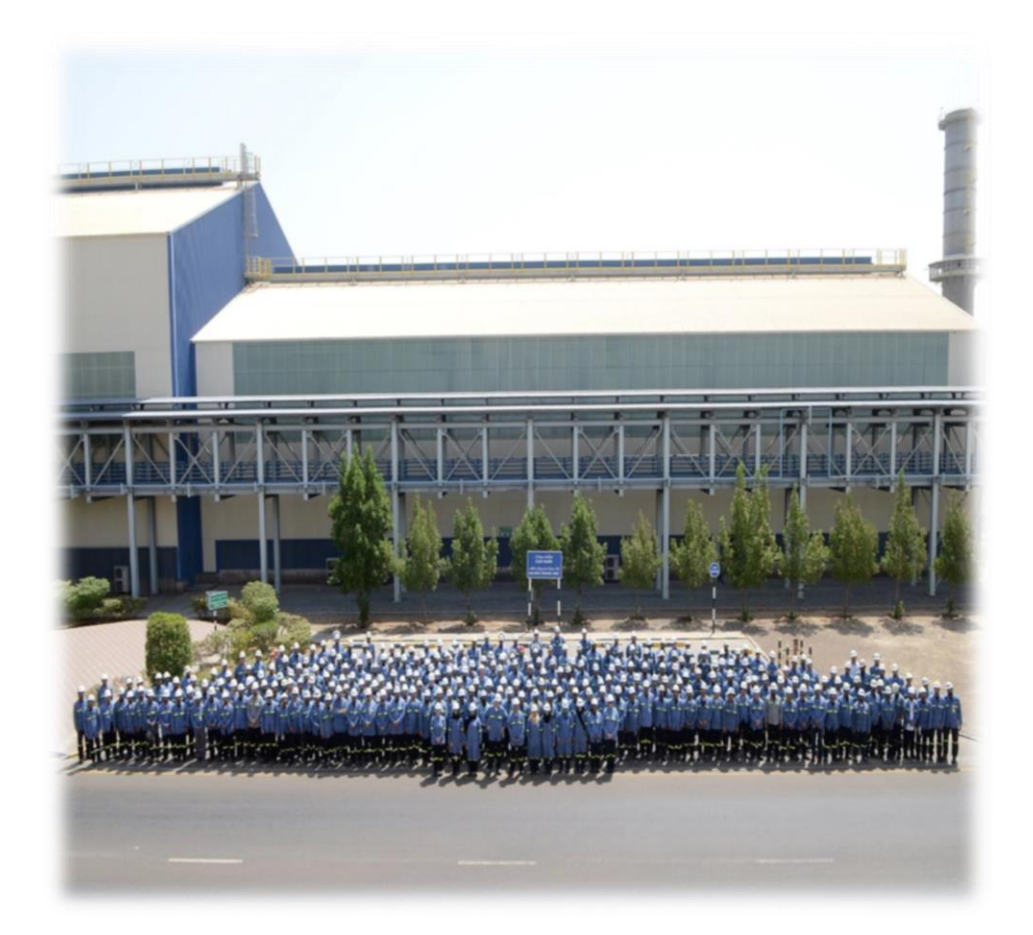

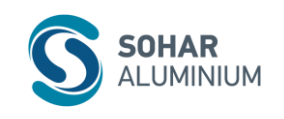

### **EXTERNAL CANDIDATE USER MANUAL**

# Table of Contents

| 1.  | Introduction               | 3  |
|-----|----------------------------|----|
| 2.  | Registration Process       | 4  |
| 3   | Updating Candidate Profile | 10 |
| 3.1 | Navigation to Login Page   | 10 |
| 3.1 | My Documents               | 10 |
| 3.2 | Profile Information        | 11 |
| 3.3 | Search Options and Privacy | 11 |
| 3.4 | Previous Employment        | 12 |
| 3.5 | Formal Education           | 12 |
| 3.6 | Language Skills            | 12 |
| 3.7 | Certification/License      | 13 |
| 3.8 | Job Application            | 13 |
| 3.9 | Applied Jobs               | 13 |
| 4.  | Password Reset             | 15 |

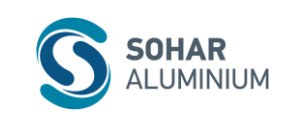

### 1. Introduction

Sohar Aluminium was formed in September 2004 to undertake a landmark Greenfield aluminium smelter project in the Sultanate of Oman and is jointly owned by Oman Oil Company, Abu Dhabi National Energy Company PJSC - TAQA and Rio Tinto Alcan.

#### VISION & MISSION

We have a passion for excellence and strive to be the best. We aim to bring wealth, prosperity, and growth to the Al Batinah region through excellence and ownership.

After the successful launch of the E-Recruitment system in 2017; Sohar Aluminium with the aim of serving our candidates with professionalism by using advanced technology launched in 2023 a new recruiting module. The Recruiting module comes as part of the SA digitalization journey in HR domain using the SAP SuccessFactors system. The system is designed to make the recruitment process accurate and smoother for the candidate and the recruiter, keeping in mind the worldwide best practices. Moreover, the system will help each candidate have his or her own user ID at Sohar Aluminium which will help them to get regular updates about vacancies in the company.

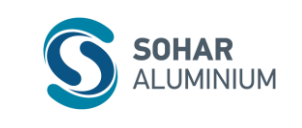

## 2. Registration Process

• In Sohar Aluminium Corporate Website <u>http://www.sohar-aluminium.com/Careers</u> Navigate to "**Register**" Button as illustrated below.

| C A Notseare www.sohar-akuminum.com/Carees                                                                  |                                                                                                    |                                                                             |                                                           |
|----------------------------------------------------------------------------------------------------|----------------------------------------------------------------------------------------------------|-----------------------------------------------------------------------------|-----------------------------------------------------------|
| CAREERS                                                                                                    | LOGIN<br>TECHNICAL DICTIONARY                                                                                                    | SA EMAIL LOGIN<br>MEDIA                                                     | SUCCESSFACTOR LOGIN                                       |
| A WORLD OF C<br>Sohar Aluminium, we are prou<br>individuals who strive for excellen<br>Download user manual | DEPORTUNITIES<br>art primary aluminium smelter with a dedicated 1,000 MV<br>d to have achieved more than 76% Omanisation. We cons<br>ce to join our team.<br>Open Vacancies | V Power Plant.<br>ider our people our most valuable asset and are looking t | Click here to<br>complete your<br>registration<br>process |

• You will be redirected to the registration page, where it is required to update all the details to create the account.

| Gareer Opportunities: Create an / × +                                                                  |                                                                                                    |           |          |
|----------------------------------------------------------------------------------------------------|----------------------------------------------------------------------------------------------------|-----------|----------|
| 🖸 🙆 https://career2.successfactors.eu/career?company=soharalumi8tsite=8tlang=en_GB8trequestParams=8tlo |                                                                                                    |           |          |
| Sohar<br>Aluminium                                                                                     |                                                                                                    | Home Page | About US |
| Career Opportunities: Creat                                                                            | e an Account                                                                                                    |           |          |
| Already a registered user? Please s                                                                    | ign in Login credentials are case-sensitive                                                                                                    |           |          |
| "indicates a required field.                                                                           |                                                                                                    |           |          |
| Email Address: *                                                                                       |                                                                                                    | ]         |          |
| Retype Email Address: *                                                                                |                                                                                                    | ]         |          |
| Choose Password: *                                                                                     |                                                                                                    | Show      |          |
|                                                                                                    | Password must be at least 8 characters long.     Password must not be longer than 255 characters     Password must contain at least one upper case     and one low-case letter.     Password must contain a tleast one number or     password must not contain space or unicode     characters.     Password must not contain space or unicode     characters. |           |          |
| Retype Password: *                                                                                     |                                                                                                    | Show      |          |
| First Name: *                                                                                          |                                                                                                    | ]         |          |
| Last Name: *                                                                                           |                                                                                                    | ]         |          |
| Country/Region of Residence:"                                                                          | - Select - 👻                                                                                                    |           |          |
| Notification:                                                                                          | Receive new job posting notifications                                                                                                    |           |          |
| Terms of Use;"                                                                                         | Read and accept the data privacy statement.                                                                                                    |           | _        |

This document is the property of Sohar Aluminium.

It is STRICTLY CONFIDENTIAL and may on no account be reproduced, copied, or divulged without prior authorization.

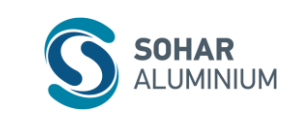

• Update all the mandatory fields.

| Career C                                                            | )pportunities: Creat               | e an Account                                                                                                    |      |
|---------------------------------------------------------------------|------------------------------------|----------------------------------------------------------------------------------------------------|------|
| Already                                                             | a registered user? <u>Please s</u> | ign in Login credentials are case-sensitive                                                                                                    |      |
| *indicate                                                           | es a required field.               |                                                                                                    |      |
|                                                                     | Email Address: *                   |                                                                                                    |      |
|                                                                     | Retype Email Address: *            |                                                                                                    |      |
|                                                                     | Choose Password: *                 | ·····                                                                                                    | Show |
| Fill in all the<br>Email,<br>Password,<br>Name detail<br>and Regior | Retype Password: *                 | <ul> <li>Password accepted</li> <li>Password must be at least 8 characters long.</li> <li>Password must not be longer than 255<br/>characters.</li> <li>Password must contain at least one upper case<br/>and one lower case letter.</li> <li>Password must contain at least one number or<br/>punctuation character.</li> <li>Password must not contain space or unicode<br/>characters.</li> </ul> | Show |
|                                                                     | First Name: *                      | Password matches                                                                                                    |      |
|                                                                     | Last Name: *                       |                                                                                                    |      |
| C                                                                   | y/Region of Residence:*            | Oman 🗸                                                                                                    |      |
| If you w<br>get the<br>update,<br>the chee                          | Notification:<br>select<br>ckbox.  | Receive new job posting notifications<br>Read and accept the data privacy statement.<br>Create Account                                                                                                    |      |

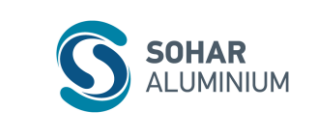

• Read and accept the data privacy statement.

|           |                                    | Snow                                                                                                    |
|-----------|------------------------------------|----------------------------------------------------------------------------------------------------|
|           |                                    | Password must be at least 8 characters long.     Password must not be longer than 255     characters.     Password must contain at least one upper case     and one lower case Item.     particular contain space or an unbody or     particular to contain space or unitode     characters. |
|           | Retype Password: *                 | Choose Password is required Show                                                                                                    |
|           |                                    | Retype Password is required                                                                                                    |
|           | First Name: *                      |                                                                                                    |
|           | Last Name: *                       |                                                                                                    |
|           | Country/Region of Residence:*      | - Select - V Click on Read and                                                                                                    |
|           | Notification:                      | Receive new job posting notifications                                                                                                    |
|           | Terms of Use:*                     | Read and accept the data privacy statement.                                                                                                    |
|           |                                    | Create Account                                                                                                    |
|           |                                    |                                                                                                    |
|           |                                    |                                                                                                    |
| Home Page | e   Corporate Home   View All Jobs | fin 🎐 🔠                                                                                                    |
|           |                                    | · · · · · · · · · · · · · · · · · · ·                                                                                                    |

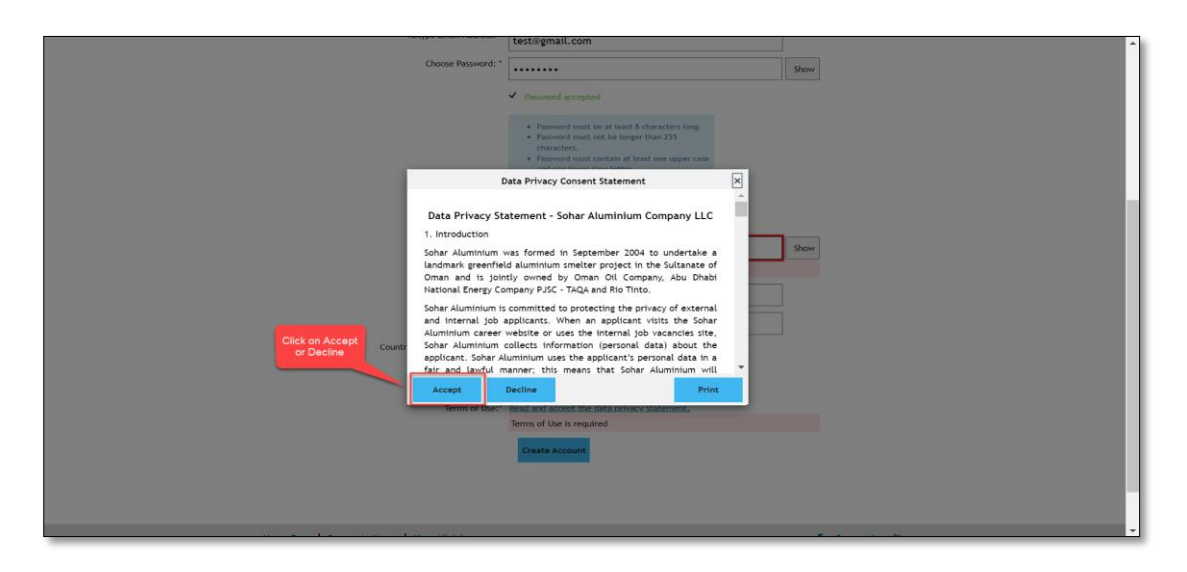

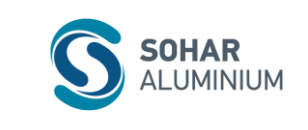

• Once the account is created Activation email will be triggered to the registered email.

| https://career2.successfactors.eu/career2_s.crb=MGWhenNqxScClfAz%252bAW5uDC%252fwMqLiomiBldLCqU6YAG4%253d                                                                                                   |           |          | 60 | G |
|----------------------------------------------------------------------------------------------------|-----------|----------|----|---|
| SOHAR<br>ALUMINIUM                                                                                                    | Home Page | About US |    |   |
| Career Opportunities: Create an Account                                                                                                    |           |          |    |   |
| Activation Email Sent                                                                                                    |           |          |    |   |
| You have successfully created your account, but it is not activated yet.                                                                                                    |           |          |    |   |
| A link to activate your account has been sent to <b>example</b> . If you cannot see it, please check<br>your spam folder or add <b>Recruitment@sohar-aluminium.com</b> to your "safe list" or address book. |           |          |    |   |
| To send the activation link to your email again, click the Resend button.                                                                                                    |           |          |    |   |
| Back to Job Listings Resend                                                                                                    |           |          |    |   |

• Following email will trigger and click on the hyperlink "Click Here."

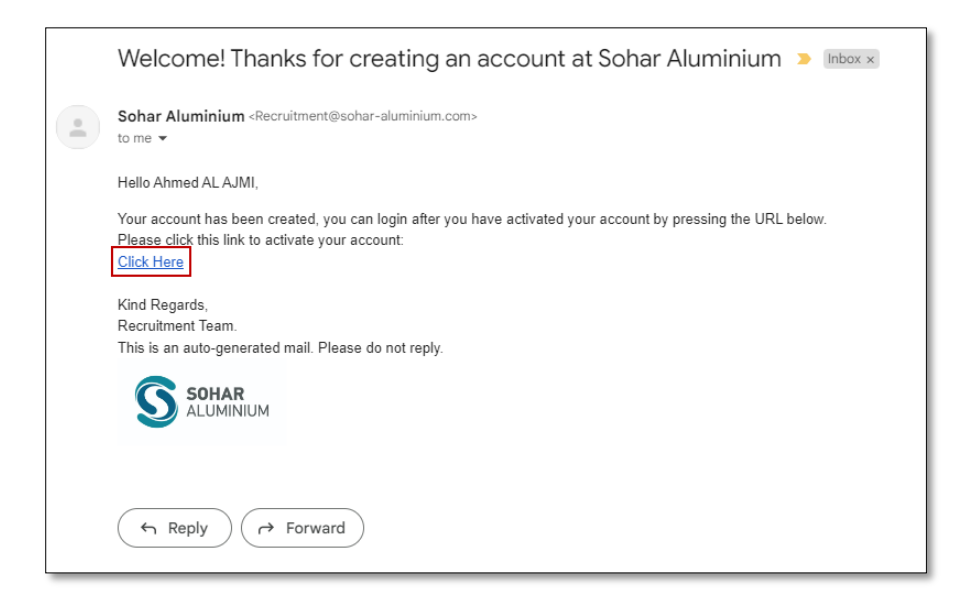

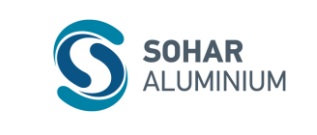

• Then your account will be verified.

| SOHAR<br>ALUMINIUM                                                        | Home Page About US |
|---------------------------------------------------------------------------|--------------------|
| Your account has already been verified. View Profile Back to Job Listings |                    |
| Home Page   Corporate Home   View All Jobs                                | f in 🋩 🖮           |

- Click on Accept All Cookies appears below.
- Click on Sign in or click on Search Jobs to view all jobs which are available.

| Sohar<br>Aluminium                                                                                                    |                                                                                                    | Home Page About US                                                                                                    |
|----------------------------------------------------------------------------------------------------|----------------------------------------------------------------------------------------------------|----------------------------------------------------------------------------------------------------|
|                                                                                                    |                                                                                                    | Language 🚽 Sign in                                                                                                    |
| Home   at Sohar Aluminium LLC                                                                                                    |                                                                                                    |                                                                                                    |
| Search results for                                                                                                    |                                                                                                    |                                                                                                    |
| Search by Keyword                                                                                                    | Search by Location                                                                                                    | Search Jobs                                                                                                    |
|                                                                                                    |                                                                                                    | Results 1 - 2 of 2                                                                                                    |
| We use cookies to offer you the best possible website experien<br>website's operation. Additionally, you can freely decide and ch<br>cookies used to display content tailored to your interests. Your<br>Modify Cookie Preferences | ce. Your cookle preferences will be stored in your browser's local is<br>ange any time whether you accept cookles or choose to opt out of<br>experience of the site and the services we are able to offer may b | torage. This includes cookies necessary for the<br>cookies to improve websites<br>be impacted if you do not account account of the<br>Reject All Cookies<br>Accept All Cookies |

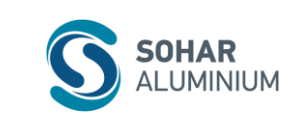

#### • Select job which want to apply.

| Search by Keyword |                      | Search by Location          | Search Jobs          |
|-------------------|----------------------|-----------------------------|----------------------|
|                   |                      |                             |                      |
|                   |                      |                             | Denvilsed (2) of 2   |
|                   |                      |                             | Results 1 - 2 of 2   |
| Department        | Title                | Location                    | Date V               |
| Department        | Title                | Location                    | Date (M/d/yy) Filter |
|                   |                      |                             | Reset                |
| 32                | Trainer - Electrical | Sohar, Al Batinah North, OM | Jun 5, 2023          |
| 21                | Trainer - Electrical | Sohar, Al Batinah North, OM | Jun 5, 2023          |
|                   |                      |                             |                      |

• Click on Apply

|                                                            |                    | Language 🗸 View profile |
|------------------------------------------------------------|--------------------|-------------------------|
| + Back to search results                                   |                    |                         |
| Search by Keyword                                          | Search by Location | Search Jobs             |
| Select how often (in days) to receive an alert: 7          | 의 Create Alert     |                         |
| Trainer - Electrical                                       |                    | Click Apply<br>Now      |
| Date: 5 Jun 2023                                           |                    |                         |
| Location: Sohar, Al Batinah North, OM                      |                    |                         |
| Company: Sohar Aluminium LLC                               |                    |                         |
| JOB PURPOSE<br>JOB PURPOSE                                 |                    |                         |
| KEY ACCOUNTABILITIES (WHAT)<br>KEY ACCOUNTABILITIES (WHAT) |                    |                         |
|                                                            |                    |                         |

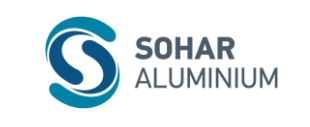

## 3 Updating Candidate Profile

#### 3.1 Navigation to Login Page

• Please fill all the sections which are mandatory.

| SOHAR<br>ALUMINIUM                                                                                                    | Home Page About US                                                                                                    |
|----------------------------------------------------------------------------------------------------|----------------------------------------------------------------------------------------------------|
|                                                                                                    | Sign Out Options $\sim$ English UK (English UK) $\sim$                                                                                                    |
| Candidate Profile                                                                                                    |                                                                                                    |
| Dear Candidate,                                                                                                    |                                                                                                    |
| Thank you for your interest in our company.                                                                                                    |                                                                                                    |
| In this section you have the possibility to add more details about your profile. Please be awa<br>available to the reviewers of your application.                                                                                                    | are that if you have applied to a specific opening the information you provide here is                                                                                                |
| If you do not find any specific open position now or if you would also be interested in other<br>our recruiters who may contact you in case there is a match to a vacancy with your profile a<br>agree that your data is available to the recruiters worldwide | positions you can fill in (or complete) your profile and save it thus making it available to<br>and preferences. Please note that by filling/completing your Profile below you hereby |
| Your Recruiting Team                                                                                                    |                                                                                                    |
|                                                                                                    | + Expand all sections – Collapse all sections                                                                                                    |
| > My Documents                                                                                                    |                                                                                                    |
| > Profile Information                                                                                                    |                                                                                                    |
| > Search Options and Privacy                                                                                                    |                                                                                                    |

#### 3.1 My Documents

- Upload Resume.
- Any additional documents can be uploaded under Additional Documents.

|                                      |                                          |                                            | + Expand all sections | <ul> <li>Collapse all sections</li> </ul> |
|--------------------------------------|------------------------------------------|--------------------------------------------|-----------------------|-------------------------------------------|
|                                      |                                          |                                            |                       |                                           |
| <ul> <li>My Documents</li> </ul>     |                                          |                                            |                       |                                           |
|                                      |                                          |                                            |                       |                                           |
| Accepted file types: DUCX, PDF, Imag | ge and lext (MSG, PPT and XLS file types | are not accepted for CVS or cover letters) |                       |                                           |
| * Resume                             | Cover letter                             |                                            |                       |                                           |
|                                      | Attach a Cover                           |                                            |                       |                                           |
| Resume.pdf<br>(12/08/2023)           | Letter                                   |                                            |                       |                                           |
|                                      |                                          |                                            |                       |                                           |
| . det                                | 0                                        |                                            |                       |                                           |
|                                      |                                          |                                            |                       |                                           |
| Additional Documents                 |                                          |                                            |                       |                                           |
| Add a Document                       |                                          |                                            |                       |                                           |
|                                      |                                          |                                            |                       |                                           |
|                                      |                                          |                                            |                       |                                           |
| O                                    |                                          |                                            |                       |                                           |
|                                      |                                          |                                            |                       |                                           |

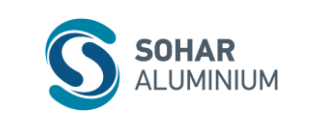

#### 3.2 Profile Information

• Fill all the mandatory information under profile information.

| * Salutation                 | * First Name                  | Second Name                  |
|------------------------------|-------------------------------|------------------------------|
| Mr ~                         |                               |                              |
| Middle Name                  | * Last Name                   | Country of Residence         |
|                              |                               | Oman ~                       |
| Address                      | State                         | City                         |
|                              |                               |                              |
| Postal Code                  | * Primary Phone               | Alternate Phone              |
|                              |                               |                              |
| Email Id                     | * Current Company             | * Current Title              |
|                              |                               |                              |
| Nationality                  | * Total Experience in Years   | * Total Experience in Months |
| Oman ~                       | 6 ~                           | 0 ~                          |
| Relevant Experience in Years | Relevant Experience in Months | * Date of Birth              |
| 6 ~                          | No Selection ~                |                              |
| * Gender                     |                               |                              |

#### 3.3 Search Options and Privacy

• This section covers SA Data Privacy Statement, user may print, review, or revoke the account.

| <ul> <li>Search Options and Privacy</li> </ul> |                                                                                                    |      |
|------------------------------------------------|----------------------------------------------------------------------------------------------------|------|
| Data Privacy Statement                         | Data Privacy Statement                                                                                                    |      |
|                                                | Data Privacy Statement - Sohar Aluminium Company LLC<br>1. Introduction                                                                                                    |      |
| ✓ Jobs Applied                                 | Sohar Aluminium was formed in September 2004 to undertake a                                                                                                    |      |
| You have not applied for a Job                 | Oman and is jointly owned by Oman Oil Company, Abu Dhabi National<br>Energy Company PJSC - TAQA and Rio Tinto.                                                                                                  |      |
|                                                | Sohar Aluminium is committed to protecting the privacy of external<br>and internal job applicants. When an applicant visits the Sohar<br>Aluminium career website or uses the internal job vacancies site,      |      |
| ✓ Saved Applications                           | Sohar Aluminium collects information (personal data) about the<br>applicant. Sohar Aluminium uses the applicant's personal data in a fai<br>and lawful manner; this means that Sohar Aluminium will collect and | r 🗸  |
| You have no saved applications                 | Revoke Close P                                                                                                    | rint |

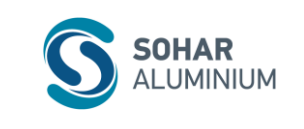

#### 3.4 Previous Employment

- Here you can add Employment details.
- Click on <sup>(+)</sup> Add to add multiple employment details.

| <ul> <li>Previous Employment</li> </ul>                                                                            |                        |                          |
|----------------------------------------------------------------------------------------------------|------------------------|--------------------------|
| * Is this your present employer?<br>Yes $~~\!\!\!\!\!\!\!\!\!\!\!\!\!\!\!\!\!\!\!\!\!\!\!\!\!\!\!\!\!\!\!\!\!\!\!$ | * Title                | * Company Name           |
| Type of Business No Selection                                                                                      | • From Date 01/01/2022 | * End Date<br>DD/MM/YYYY |
|                                                                                                    |                        | Remove                   |

#### 3.5 Formal Education

- Here you can add Education details.
- Click on <sup>(+)</sup> Add to add multiple education details.

| • Formal Education             |                 |                          |
|--------------------------------|-----------------|--------------------------|
| * School                       | * Qualification | * Discipline             |
|                                | Bachelors ~     | Information Systems $~~$ |
| Other Discipline if Applicable | From Date       | End Date                 |
|                                | 01/01/2013      | 01/07/2017               |
|                                |                 | 🗑 Rem                    |

#### 3.6 Language Skills

- Here you can add Language details.
- Click on <sup>(+)</sup> Add to add multiple Language details.

| ✓ Language Skills                   |                                      |                                  |
|-------------------------------------|--------------------------------------|----------------------------------|
| * Language<br>English V             | * Speaking Proficiency<br>Advanced ~ | * Reading Proficiency Advanced ~ |
| * Writing Proficiency<br>Advanced ~ |                                      |                                  |

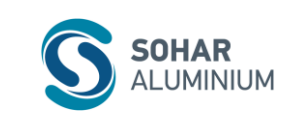

#### 3.7 Certification/License

- Here you can add Certification details.
- Click on <sup>(+)</sup> Add to add multiple certification details.

| ✓ Certifications/Licences                              |                                |                    |
|--------------------------------------------------------|--------------------------------|--------------------|
| * Certification/License<br>Recruiter Experience Expert | Description<br>Manage SFSF RCM | Institution<br>SAP |
| From Date 01/12/2022                                   | End Date DD/MM/YYYY            |                    |
|                                                        |                                | 🗑 Remove           |

#### 3.8 Job Application

• The below is section is Job Application section. Whenever a job has been applied the below section will appear and need to fill the below section.

| ✓ Job-Specific Information                         |                                                       |                              |
|----------------------------------------------------|-------------------------------------------------------|------------------------------|
| * First Name                                       | * Second Name                                         | Middle Name                  |
| Test                                               | Second                                                |                              |
| * Last Name                                        | * Country of Residence                                | * Address                    |
| User                                               | Oman v                                                | street2                      |
| * Postal Code                                      | * Alternate Email Id                                  | * Mobile Number              |
| 22191                                              | negolleillela-5171@yopmail.com                        | 768678                       |
| * Alternate Number                                 |                                                       |                              |
| 2344543                                            |                                                       |                              |
|                                                    |                                                       |                              |
| Employment Information                             |                                                       |                              |
| * How did you hear about this position?            | If others specify details:                            | Currency                     |
| Website ~                                          |                                                       | OMR ~                        |
| Current Salary                                     | What are your salary expectations?                    | Willingness to travel        |
|                                                    |                                                       | No Selection $\sim$          |
| * Do you have a work permit in Oman (Only Expats)? | * Nationality                                         | * Current Company            |
| No ~                                               | Oman ~                                                |                              |
| * Total Experience in Years                        | * Total Experience in Months                          | Relevant Experience in Years |
| 9 ~                                                | 0 ~                                                   | No Selection $\checkmark$    |
| Relevant Experience in Months                      | * Qualification (Select the qualification relevant to | Discipiline                  |
| No Selection $\sim$                                | Bachelors ~                                           | No Selection $\sim$          |

3.9 Applied Jobs

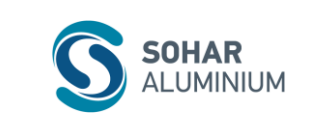

\*

• As a candidate you can track all your applied jobs under this Jobs Applied Section.

|                            | Expand all sections |
|----------------------------|---------------------|
| My Documents               |                     |
| > Profile Information      |                     |
| Search Options and Privacy |                     |
| ♥ Jobs Applied (2)         |                     |
| Trainer - Electrical       |                     |
| > Saved Applications       |                     |
| Previous Employment        |                     |
| > Formal Education         |                     |
| ▶ Language Skills          |                     |

- Whenever changes are made in profile or application page need to click on update button for the data to up to date.
- If you want to withdraw the application, click on Withdraw Application.

| 1311313                                            |                                                       | *                                     |
|----------------------------------------------------|-------------------------------------------------------|---------------------------------------|
| Employment Information                             |                                                       |                                       |
| * How did you hear about this position?            | If others specify details:                            | Currency                              |
| Website $\sim$                                     |                                                       | omr ~                                 |
| Current Salary                                     | What are your salary expectations?                    | Willingness to travel                 |
|                                                    |                                                       | No Selection $\sim$                   |
| * Do you have a work permit in Oman (Only Expats)? | * Nationality                                         | * Current Company                     |
| No ~                                               | Oman ~                                                |                                       |
| * Total Experience in Years                        | * Total Experience in Months                          | Relevant Experience in Years          |
| 9 ~                                                | 0 ~                                                   | No Selection $\checkmark$             |
| Relevant Experience in Months                      | * Qualification (Select the qualification relevant to | Discipiline                           |
| No Selection $\sim$                                | Job description)                                      | No Selection ~                        |
|                                                    | Bachetors                                             |                                       |
| • Gender                                           | Date of Birth                                         |                                       |
| Mate                                               | 04/05/1994                                            |                                       |
|                                                    |                                                       |                                       |
| View Profile                                       |                                                       | Update Withdraw Application           |
|                                                    |                                                       |                                       |
| Home Page   Corporate Home   View All Jobs         |                                                       | f in M lit                            |
|                                                    |                                                       |                                       |
|                                                    |                                                       |                                       |
|                                                    |                                                       | · · · · · · · · · · · · · · · · · · · |

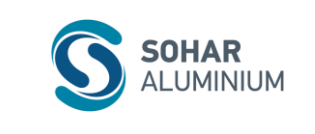

#### 4. Password Reset

• If you forget the password, please click on the forgot password.

| SOHAR Home Page About US                                                                                                    | Î |
|----------------------------------------------------------------------------------------------------|---|
| Career Opportunities: Sign In                                                                                                    |   |
| Already have an account?<br>Enter your email address and password (both are case-sensitive).<br>'indicates a required field.<br>Email Address: *<br>An email address is required.<br>Password: *<br>A password is required.<br>A password is required. |   |
| Sign In         Forgot your password?           Not a registered user yet?         Click Forgot your password           Create an account to apply for our career opportunities.         Click Forgot your password                                    |   |
| Home Page   Corporate Home   View All Jobs 🧍 f in 🎔 🔠                                                                                                    |   |

• Enter registered email address and click submit.

| SOHAR<br>ALUMINIUM                                                                                                    | Home Page About US           |
|----------------------------------------------------------------------------------------------------|------------------------------|
| Career Opportunities: Password Help Please Identify your account, and we will email you a link to reset your password. "Indicates a required field. Email Address." Submit Cancel | Enter registered<br>email id |
| Home Page   Corporate Home   View All Jobs                                                                                                    | f in 🎔 🛎                     |

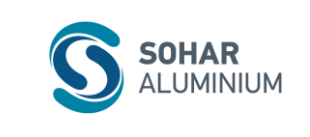

• Confirmation email will be sent to registered email address.

| SOHAR<br>ALUMINIUM                                                                                                    | Home I | Page | A | bout US |
|----------------------------------------------------------------------------------------------------|--------|------|---|---------|
| Career Opportunities: Password Help                                                                                                    |        |      |   |         |
| If an account matches the information you entered, then you will receive an email with<br>instructions on how to reset your password. If you do not receive an email then no matching<br>account was found for the information you provided. Please create a new account.<br>In the meantime, please feel free to continue searching for career opportunities at our company.<br>Back to Careers Home |        |      |   |         |
| Home Page   Corporate Home   View All Jobs                                                                                                    | f      | in   | y | in      |

• Following email will be triggered to the registered email address then click on hyperlink "Click Here."

|   | Password Reset Inbox ×                                                                     |  |
|---|--------------------------------------------------------------------------------------------|--|
| R | Sohar Aluminium<br>to me 👻                                                                 |  |
|   | Dear                                                                                       |  |
|   | Please click on the URL below to change your password.                                     |  |
|   | Click Here                                                                                 |  |
|   | Kind Regards,<br>Recruitment Team.<br>This is an auto-generated mail. Please do not reply. |  |
|   | SOHAR<br>ALUMINIUM                                                                         |  |
|   | ← Reply → Forward                                                                          |  |

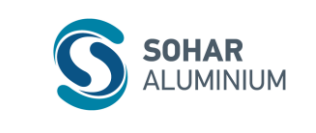

• It will redirect to password reset page then update new password and submit and you can login with new password.

| Please enter your new password be          | vlow.                                                                                                    |          |
|--------------------------------------------|----------------------------------------------------------------------------------------------------|----------|
| New Password:                              | •••••                                                                                                    | Show     |
|                                            | ✓ Password accepted                                                                                                    |          |
|                                            | <ul> <li>Password must be at least 8 characters long.</li> <li>Password must not be longer than 255 characters.</li> <li>Password must contain at least one upper case and one lower case letter.</li> <li>Password must contain at least one number or punctuation characters.</li> <li>Password must not contain space or unicode characters.</li> </ul> |          |
| Retype New Password:                       | ••••••                                                                                                    | Show     |
|                                            | ✓ Password matches                                                                                                    |          |
|                                            | Submit Cancel                                                                                                    |          |
|                                            |                                                                                                    |          |
|                                            |                                                                                                    |          |
| Home Page   Corporate Home   View All Jobs |                                                                                                    | f in 🎔 🛗 |
|                                            |                                                                                                    |          |